### 前瞻基礎建設數位建設計畫 執行情形報告

#### . 4.5.1\_建置校園智慧網路計畫

### . 4.5.3\_ 高中職學術連網介面全面優化頻寬提升計

### . 高中職資訊機房改善計畫

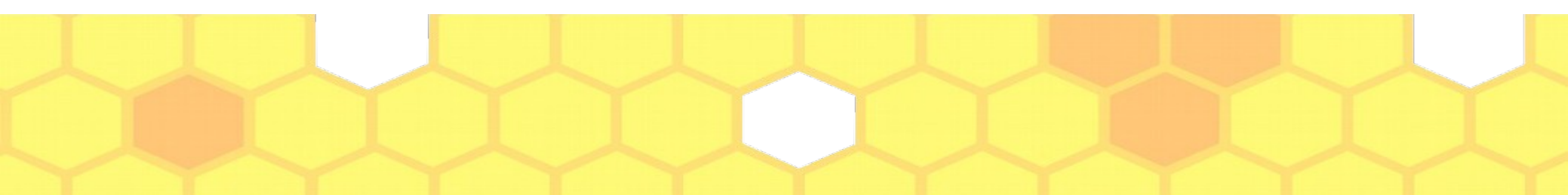

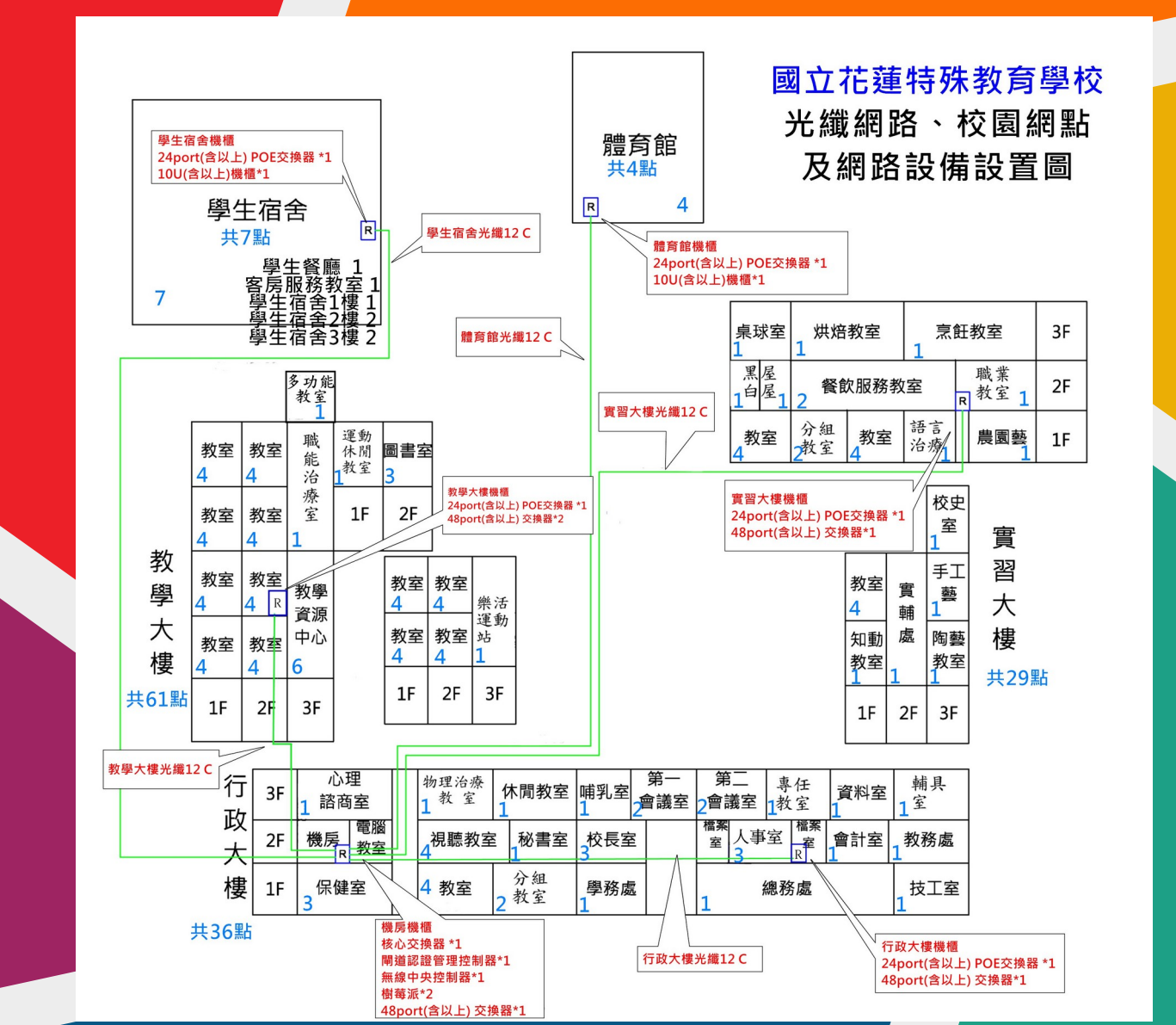

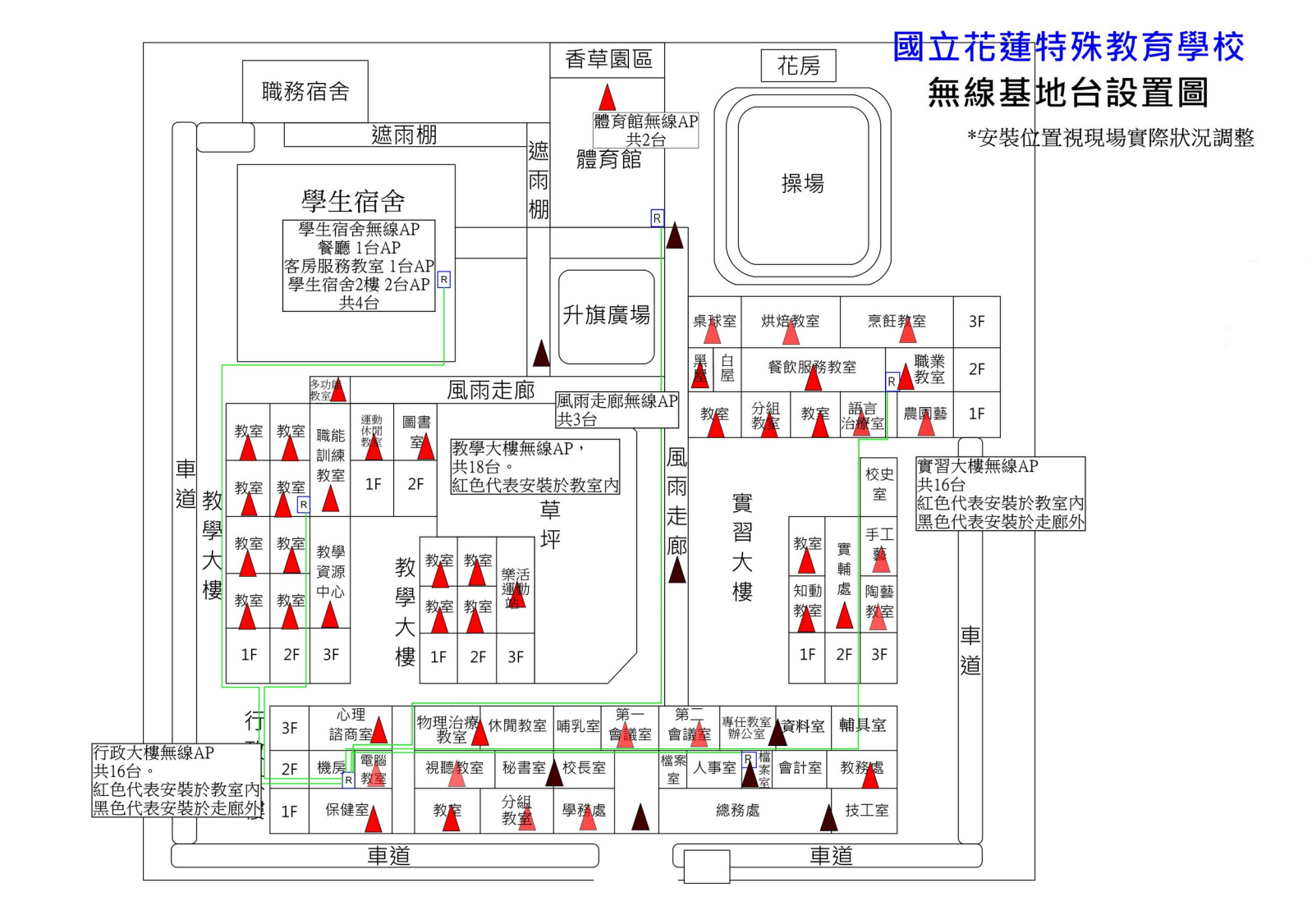

## 校園無線網路名稱 (SSID)

- ・HLMRS(校内同仁使用)
- eduroam(漫遊)
- TANetRoaming(漫遊)

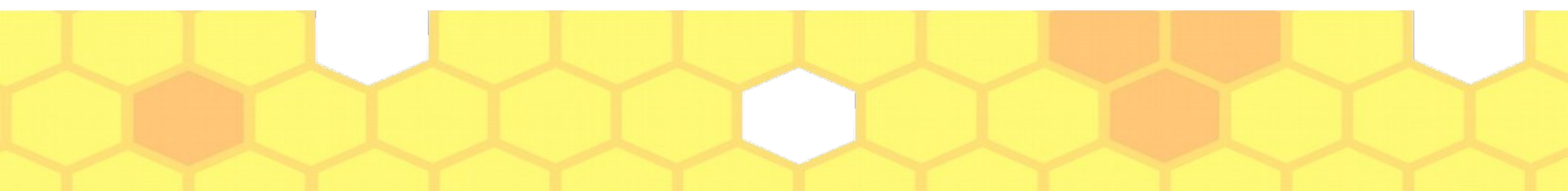

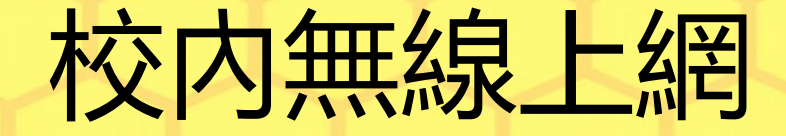

- •選擇無線網路 (SSID): HLMRS
- 校内同仁帳號已開通、帳密請洽教務處幹 事。

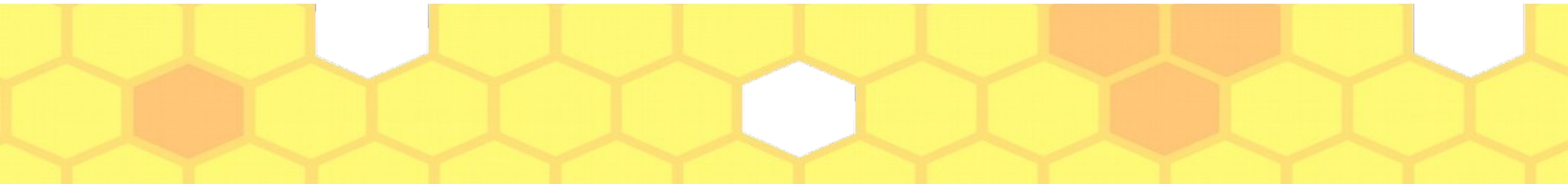

# 行動裝置(手機)無線網路連線設定

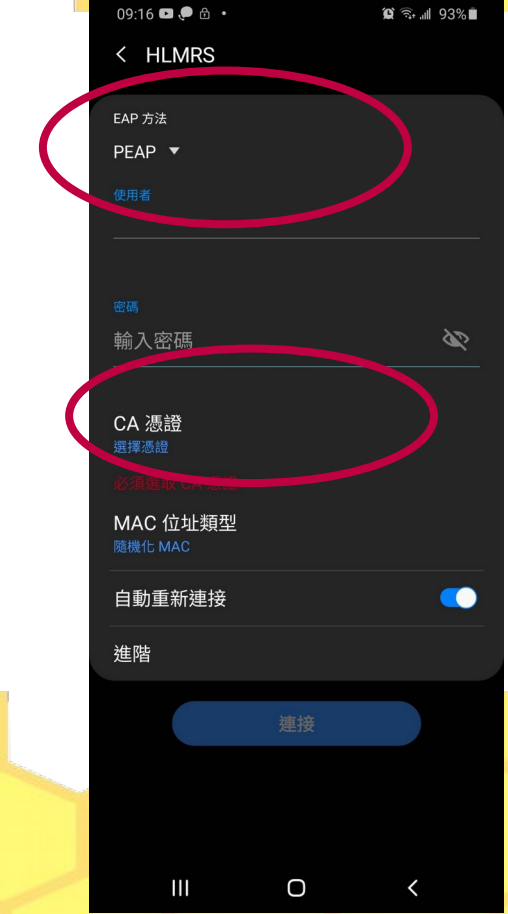

EAP方法:PEAP

### CA憑證:不需要

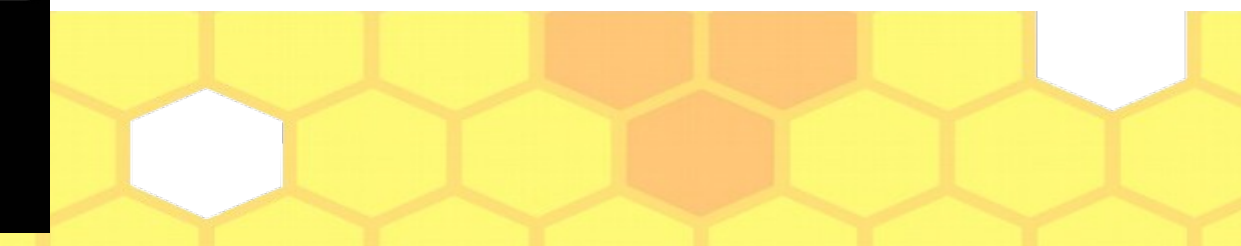

# 行動裝置(手機)無線網路連線設定

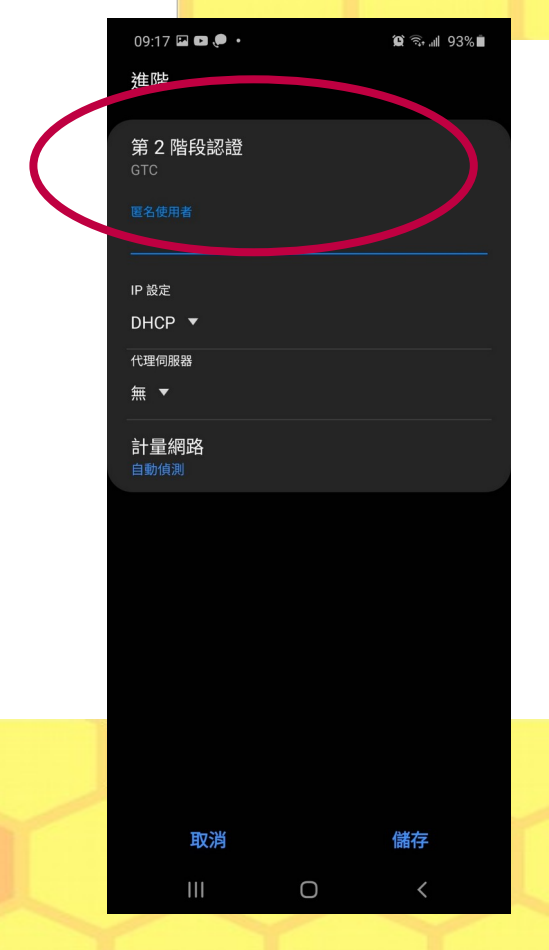

### 階段 2 驗證 :GTC

# (跨校)漫遊設定說明

- 選擇漫遊無線網路 (SSID):
- eduroam(輸入1次帳密可)
- TANetRoaming(網頁認證,每次均需輸入帳密;未來將停用)
- 請填入完整 Google suite 的帳號 xxx@goo.hlmrs.hlc.edu.tw, 帳密請洽設備
   組。

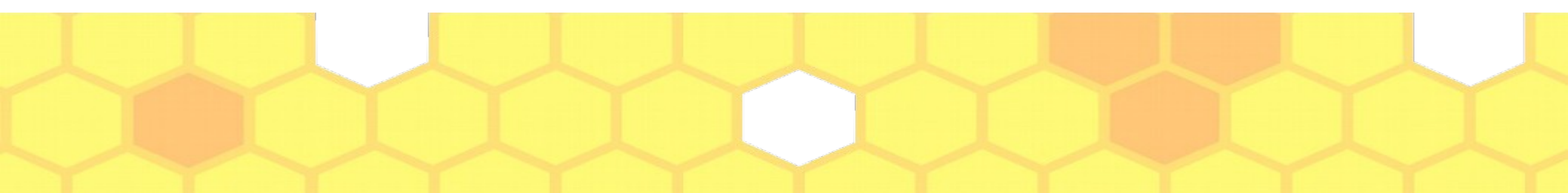

### Google 帳號 漫游設定

您使用自己的 Google 帳戶登入了 4 個網站和應用程式

您已在 Google 帳戶中儲存 9 組密碼。密碼管理員可讓

您沒有任何已連結帳戶。您可以授權 Google 存取您在第三

您诱谒已登入帳戶的仟何裝置輕鬆登入網站和應用程

網站和應用程式中的資料(例如播放清單)。

τť.

**Google** 帳戶 Q 在 Google 帳戶中搜尋

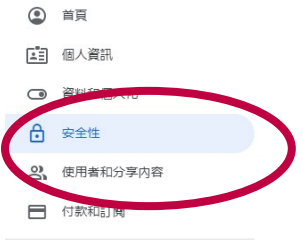

 關於

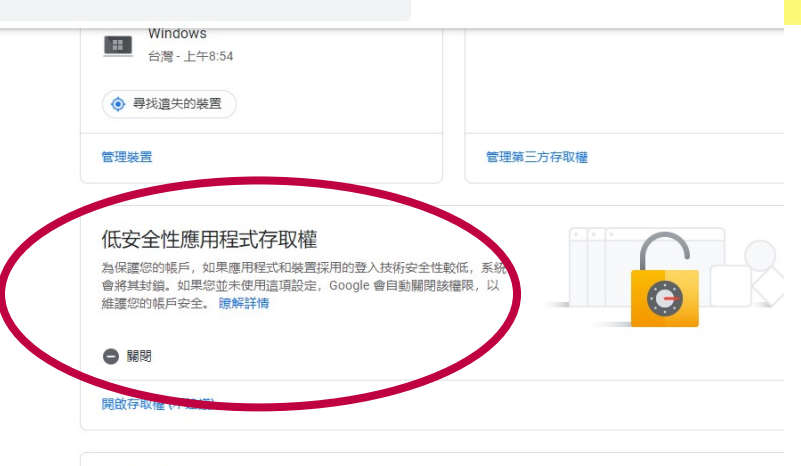

登入其他網站

透過 Google 帳戶登入 ★★| 密碼管理員

已連結帳戶

• 請進入 GOOGLE 帳 號,在「安全性」 設定,開啟「低安 全性應用程式存取 權

### 無線漫遊上網

- 目前跨校漫遊,本校使用 GOOGLE SUITE 教育帳號;因應 GOOGLE 安全性設定,未來將無法使用。
- 未來會使用教育教育雲帳號 ×××@mail.edu.tw,作為漫遊帳號。

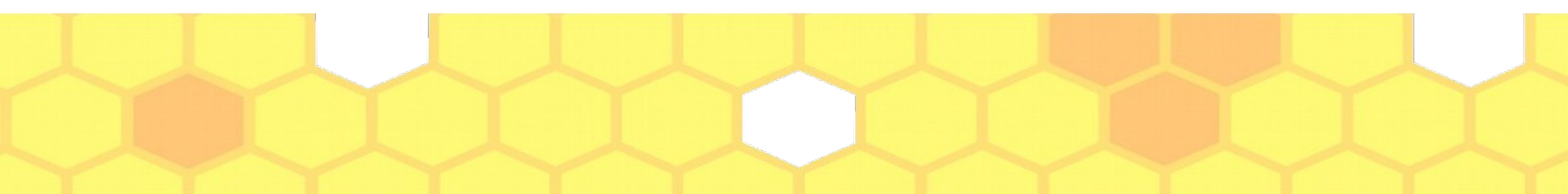